# MCG Administration Guide

Premier Heart, LLC New York, 2022 Premier Heart, LLCPort Washington, New York, USA© 2022 Premier Heart, LLC. All rights reserved.Revision 2.4.0

| EC REP | Daniele Marangoni Dr.<br>Bio Eng<br>Via Del Perlar 37S<br>37135 Verona, Italy            |
|--------|------------------------------------------------------------------------------------------|
|        | Premier Heart, LLC<br>110 Main Street<br>Suite 201-88<br>Port Washington, NY 11050       |
| Ĩ      | Consult operating instructions prior to use                                              |
| RX     | Caution: Federal law restricts this device to sale<br>by or on the order of a physician. |

## Contents

| 1 | Web   | b App Management 1                      |
|---|-------|-----------------------------------------|
|   | 1.1   | Logging In to the Premier Heart Web App |
|   | 1.2   | Viewing Your List of Users              |
|   | 1.3   | Creating New Users                      |
|   | 1.4   | Editing Users                           |
| 2 | Field | d Unit Administration 15                |
|   | 2.1   | Field Unit Management                   |
|   |       | 2.1.1 Create Users                      |
|   |       | 2.1.2 Edit Users                        |
|   |       | 2.1.3 Delete Users                      |
|   | 2.2   | Network Connection Management           |
|   |       | 2.2.1 Wired Network Setup               |
|   |       | 2.2.2 Wireless Network Setup            |
|   |       | 2.2.3 Other Network Connections         |
|   |       | 2.2.4 Manual Network Configuration      |
|   | 2.3   | System Management                       |
|   | 2.4   | Mouse and Keyboard Customization        |
|   |       | 2.4.1 Date and Time                     |
|   | 2.5   | Software Updates                        |
|   | 2.6   | Clinical Client Administration          |
|   | 2.6   | Clinical Client Administration          |

#### Contents

| 2.7 | Clinical Client User Preferences       | 39 |
|-----|----------------------------------------|----|
|     | 2.7.1 Interface Settings               | 40 |
|     | 2.7.2 Patient Testing Preferences      | 42 |
| 2.8 | Clinical Client System Preferences     | 43 |
| 2.9 | International Support                  | 43 |
|     | 2.9.1 Changing Language Settings       | 43 |
|     | 2.9.2 Changing Height and Weight Units | 45 |

For technical or medical support contact Premier Heart US: (888) 380-8338 – support@premierheart.com – Int'l: (516) 883-3383

## 1 Web App Management

The Premier Heart Web App, accessible at "app.premierheart.com", can be opened from any internet capable device, ranging from the Field Unit's inbuilt version of Firefox, to any laptop, smart phone, and tablet with access to web browsers. This section of the guide will detail how to use the Web App to administrate the users for your device to ensure smoother, more accountable workflow for all technicians involved in the maintenance and use of the device.

## 1.1 Logging In to the Premier Heart Web App

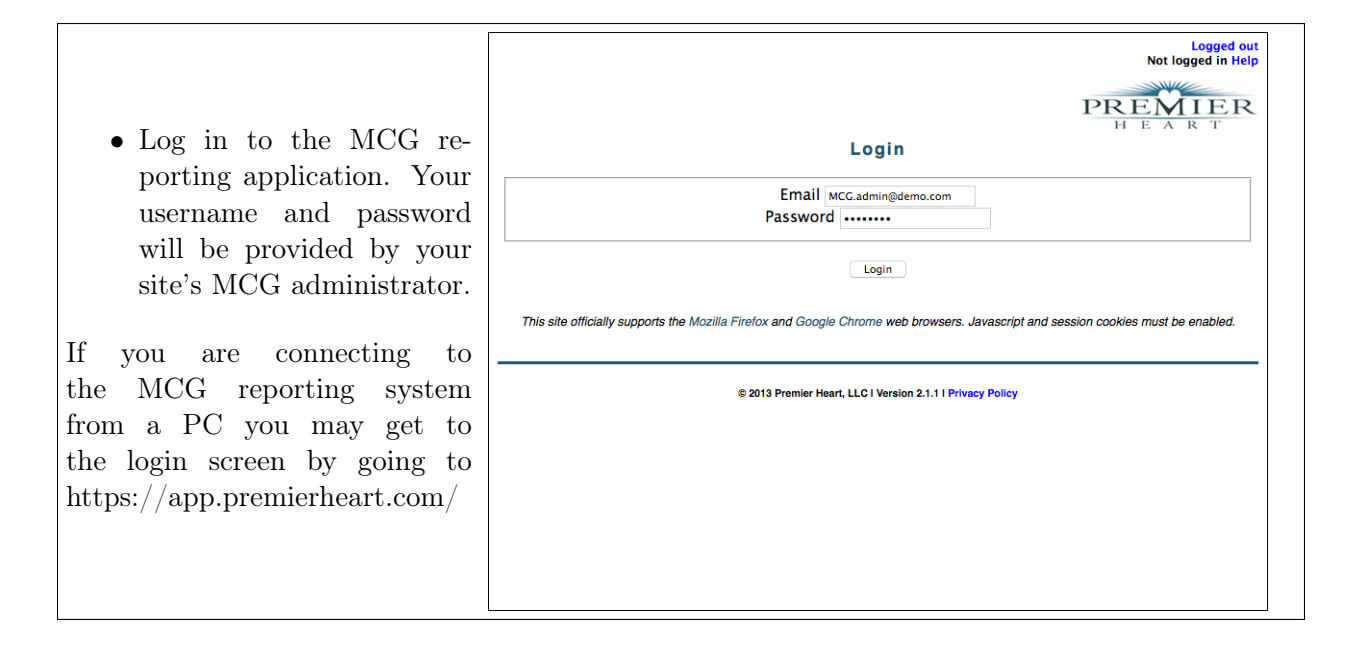

| Login successful<br>MCG Administrator @ Demo Customer Logout<br>PREMIER<br>H E A R T |
|--------------------------------------------------------------------------------------|
| Patient Reporting User Manager                                                       |
| Dashboard                                                                            |
| ► System Messages                                                                    |
| ▶ New Patients                                                                       |
|                                                                                      |
| Нер                                                                                  |
|                                                                                      |
| © 2013 Premier Heart, LLC I Version 2.1.1 I Privacy Policy                           |
|                                                                                      |
|                                                                                      |
|                                                                                      |
|                                                                                      |
|                                                                                      |
|                                                                                      |
|                                                                                      |
|                                                                                      |

## 1.2 Viewing Your List of Users

This section is used to assist designated system administrators in creating and managing users for the Web App. Users will be given access to records of patients that have been tested on the MCG Field Unit, as well as, if designated to be an administrator, the ability to access the User Manager to add and edit users as necessary.

| • Click the User Manager<br>tab to open a list of all                               | MCG Administrator @ Demo Customer Logout                            |
|-------------------------------------------------------------------------------------|---------------------------------------------------------------------|
| users associated with the                                                           | Browse Search Create                                                |
| device.                                                                             | Users<br>Create User                                                |
| • This will display a list of                                                       | Display 10 Citems Limit to items containing per page                |
| users that can be sorted                                                            | Login - Name   Customer   Created                                   |
| alphabetically by their lo-                                                         | mcg.admin@demo.com MCG Administrator Demo Customer 2017-03-10 13:22 |
| gin name or their display<br>name, or chronologically<br>by the date they were cre- | Help                                                                |
| ated. This is the Browse<br>tab which is what the                                   | © 2013 Promier Heart, LLC I Version 2.1.1   Privacy Policy          |
| Web App defaults to when                                                            |                                                                     |
| opening the User Manager                                                            |                                                                     |
| tab.                                                                                |                                                                     |

|                                                                                      | MCG Administrator @ Demo Customer Logout                   |
|--------------------------------------------------------------------------------------|------------------------------------------------------------|
| • The search tab allows the                                                          | Browse Search Create<br>Search users                       |
| user to search for other<br>users by their user name,<br>the date of their creation. | User Name: and<br>Created: between and<br>Result Count:    |
| and can restrict the num-<br>ber of results that the                                 | Search                                                     |
| search function produces.                                                            | Help                                                       |
|                                                                                      | © 2013 Premier Heart, LLC I Version 2.1.1 I Privacy Policy |

## 1.3 Creating New Users

Follow the steps below to grant Web App access to field unit users. PLEASE NOTE: In order for a user to be created for the Web App, they must first exist within the clinical client.

- There will be a list of unassigned users, click the user you wish to assign an identity to, then in the "Identity" box type their email, and the display name. If the name is left blank, then the contact name will be used instead. You will also need to have an email and a name for the user, as well as a list of allowed applications in order to create them. The system will auto-generate a password once the user is created. Be sure to write this password down.
- At this point you will be given the option of what applications they are allowed to use. If they are technicians check "Patient Reporting". If they will also manage user accounts, check "User Manager".

PLEASE NOTE: Usernames, emails, and passwords are case sensitive.

| Used for login<br>d for display purposes            |
|-----------------------------------------------------|
| H E A R<br>used for login<br>d for display purposes |
| used for login<br>d for display purposes            |
| used for login<br>d for display purposes            |
| used for login<br>d for display purposes            |
| used for login<br>d for display purposes            |
| used for login<br>d for display purposes            |
| used for login<br>d for display purposes            |
| d for display purposes                              |
|                                                     |
|                                                     |
|                                                     |
|                                                     |
|                                                     |
|                                                     |
|                                                     |
|                                                     |
|                                                     |
|                                                     |
|                                                     |
|                                                     |

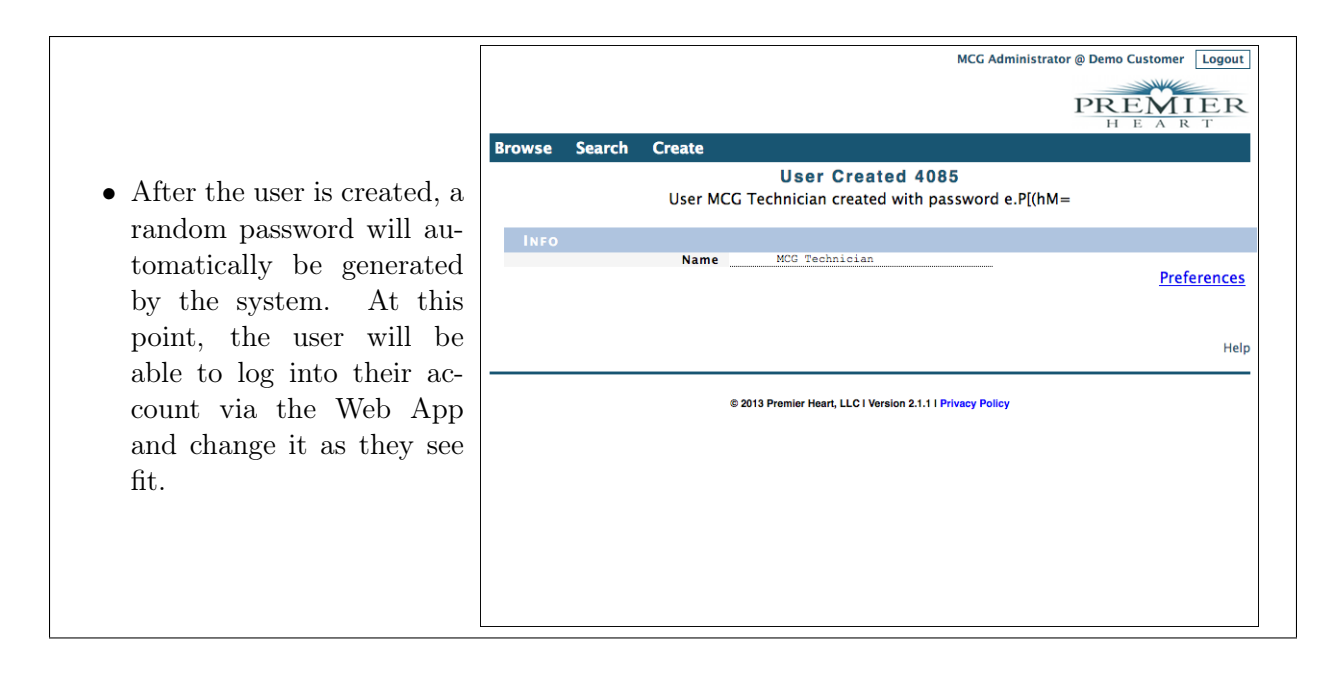

## 1.4 Editing Users

- From the list of users that can be accessed using steps as described in section 2.2, an administrator with access to the user manager may also edit users as needed.
- Locate user that you wish to edit from the list and click on their Display Name.

| time to item the contract of the contract of t |                                |                                          | MCG Administrato   | e @ Demo Customer Logout |
|----------------------------------------------------------------------------------------------------|--------------------------------|------------------------------------------|--------------------|--------------------------|
| Owse       Search       Create         Users         Display       10       10       10       10       10       10       10       10       10       10       10       10       10       10       10       10       10       10       10       10       10       10       10       10       10       10       10       10       10       10       10       10       10       10       10       10       10       10       10       10       10       10       10       10       10       10       10       10       10       10       10       10       10       10       10       10       10       10       10       10       10       10       10       10       10       10       10       10       10       10       10       10       10       10       10       10       10       10       10       10       10       10       10       10       10       10       10       10       10       10       10       10       10       10       10       10       10       10       10       10       10       10       10       10<                                                                                                    |                                |                                          |                    | PREMIER<br>H E A R T     |
| Users                                                                                                    | rowse Search Create            |                                          |                    |                          |
| Create User<br>Display 10 c items Limit to items containing<br>per page Customer Customer Created C<br>Login Name Customer Control 13:22<br>mcg.admin@demo.com MCG Administrator Demo Customer 2017-03-10 13:22<br>to 2 of 2 items First Previous 1 Next Last<br>Help<br>Help                                                                                                    |                                | Users                                    |                    |                          |
| Display 10 2 items Limit to items containing per page Login A Name Customer Created Comog.admin@demo.com MCG Administrator Demo Customer 2017-03-10 13:22 mcg.technician@demo.com MCG Technician Demo Customer 2017-03-10 13:32 to 2 of 2 items First Previous 1 Next Last Help Per Views 1 Per Views 1 Per Views 1 Help Heart, LLC i Version 2.1.11 Privacy Policy                                                                                                    |                                |                                          |                    | Create User              |
| Login       Name       Customer       Created       Created         mcg.admin@demo.com       MCG Administrator       Demo Customer       2017-03-10 13:22         mcg.technician@demo.com       MCG Technician       Demo Customer       2017-03-10 13:32         to 2 of 2 Items       First       Previous       1       Next       Last         Help         © 2013 Premier Heart, LLC I Version 2.1.1   Privacy Policy                                                                                                    | Display 10 😮 items<br>per page | Limit to items containing                |                    |                          |
| mcg.admin@demo.com         MCG Administrator         Demo Customer         2017-03-10         13:22           mcg.technician@demo.com         MCG Technician         Demo Customer         2017-03-10         13:32           to 2 of 2 items         First         Previous         1         Next         Last           Help                                                                                                    | Login                          | ▲ Name ♦                                 | Customer \$        | Created \$               |
| mcg.technician@demo.com MCG Technician Demo Customer 2017-03-10 13:32<br>to 2 of 2 items First Previous 1 Next Last<br>Help                                                                                                    | mcg.admin@demo.com             | MCG Administrator                        | Demo Customer      | 2017-03-10 13:22         |
| to 2 of 2 items First Previous 1 Next Last<br>Help                                                                                                    | mcg.technician@demo.com        | MCG Technician                           | Demo Customer      | 2017-03-10 13:32         |
| © 2013 Premier Heart, LLC I Version 2.1.1 I Privacy Policy                                                                                                    | to 2 of 2 items                |                                          | First              | Previous 1 Next Last     |
|                                                                                                    |                                | © 2013 Premier Heart, LLC I Version 2.1. | 1   Privacy Policy | Help                     |
|                                                                                                    |                                |                                          |                    |                          |
|                                                                                                    |                                |                                          |                    |                          |
|                                                                                                    |                                |                                          |                    |                          |
|                                                                                                    |                                |                                          |                    |                          |
|                                                                                                    |                                |                                          |                    |                          |

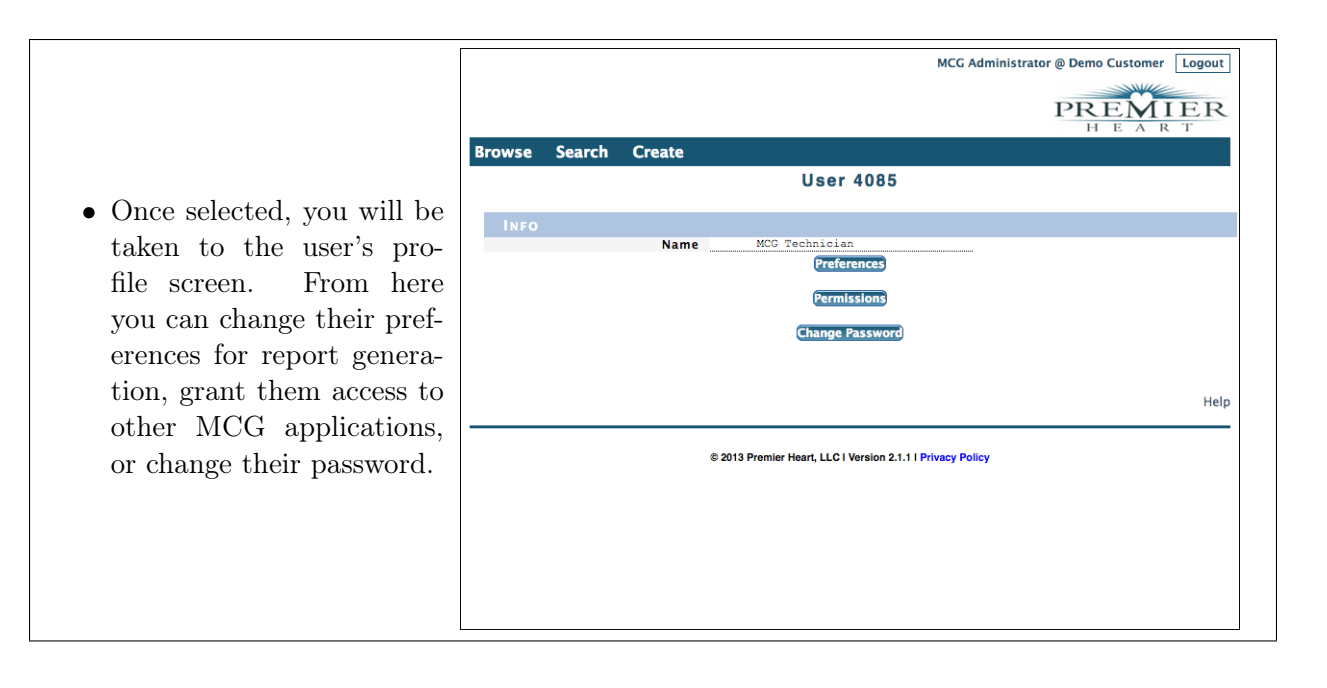

• The Preferences section allows you to change the way the website automatically generates reports for the selected user, allowing them to change the language of the report itself, what information it will contain, as well as giving a choice of page sizes. The user can also change these settings from the preferences page in the patient reporting app.

| ever <u>ever</u> <u>reac</u><br><u>referred language (merican fagish )<br/>Preferred language (merican fagish )<br/><u>Preferred language (merican fagish )</u><br/><u>Do not include Station Contenss</u><br/><u>Do not include Station Contenss</u><br/><u>Do not include disclairmer</u><br/><u>Do not include disclairmer</u><br/><u>Do not include disclairmer</u><br/><u>Sove</u><br/><u>Pre</u><br/><u>Sove</u></u>                                                                                                    |                    | MCG Adr                                                    | ministrator @ Demo Customer Logout |
|----------------------------------------------------------------------------------------------------|--------------------|------------------------------------------------------------|------------------------------------|
| owse       Search Create         Preferences for MCG Technician         Image: Image Image Ima                                                                                        |                    |                                                            |                                    |
| owse       Search       Create         Preferences for MCG Technician         Preferred language       menican English <ul> <li>Report generation options</li> <li>Do not include cover page</li> <li>Do not include ECG tracing</li> <li>Do not include ECG tracing</li> <li>Do not include ECG tracing</li> <li>Do not include ECG tracing</li> <li>Do not include ECG tracing</li> <li>Do not include ECG tracing</li> <li>Do not include ECG tracing</li> <li>Do not include ECG tracing</li> <li>Save</li> </ul> Help                                                                                                    |                    |                                                            | PREMIER                            |
| Outsite Staticn Create         Preferences for MCG Technician         Preferences for MCG Technician         Preferences for MCG Technician         Interview Colspan="2">Interview Colspan="2">Interview Colspan="2"         Interview Colspan="2"         Interview Colspan="2"         Interview Colspan="2"         Interview Colspan="2"         Interview Colspan="2"         Interview Colspan="2"         Interview Colspan="2"         Interview Colspan="2"         Interview Colspan="2"         Interview Colspan="2"         Interview Colspan="2"         Interview Colspan= 2"         Inter                                                                                                    |                    |                                                            | HEART                              |
| Preferences for MCG Technician                                                                                                    | owse Search Create |                                                            |                                    |
| Preferred language American English ?         Report generation options         Do not include cover page         Do not include Suggestions section         Do not include Suggestions section         Do not include Suggestions section         Do not include header logo         Disable PDF document outline (TOC)         Page size US Letter ?         Save                                                                                                    |                    | Preferences for MCG Technician                             |                                    |
| Report generation options         Do not include Table of Contents         Do not include Suggestions section         Do not include Suggestions section         Do not include Face of Contains         Do not include header logo         Disable PDF document outline (TOC)         Page size         Uster                                                                                                    |                    | Preferred language American English                        |                                    |
| □ Do not include Table of Contents □ Do not include Suggestions section □ Do not include Suggestions section □ Do not include Suggestions section □ Do not include header logo □ Disable PDF document outline (TOC) Page size <u>uster</u> Save Help 0 2013 Premier Heart, LL01 Version 2.1.11 Privacy Policy                                                                                                    |                    | Report generation options                                  |                                    |
| On not include Suggestions section         Do not include ECG tracing         Do not include keader logo         Disable PDF document outline (TOC)         Page size US Letter ?                                                                                                    |                    | Do not include cover page                                  |                                    |
| On not include ECG tracing         Do not include disclaimer         Do not include disclaimer         Disable PDF document outline (TOC)         Page size       US tetter         Save                                                                                                    |                    | Do not include Table of Contents                           |                                    |
| On ont include EcG tracing         On ont include Made Isolaimer         Disable PDF document outline (TOC)         Page size         Ustative         Save                                                                                                    |                    | Do not include Suggestions section                         |                                    |
| O not include fiscalimer         D not include header logo         D lable PP focument outline (TOC)         Page size US Letter ?         Save                                                                                                    |                    | Do not include ECG tracing                                 |                                    |
| O not include header logo     Disable PDF document outline (TOC)     Page size us tetter     Save      Each size and size and size an |                    | <ul> <li>Do not include disclaimer</li> </ul>              |                                    |
| Disable PDF document outline (TOC)<br>Page size US Letter P<br>Sove                                                                                                    |                    | Do not include header logo                                 |                                    |
| Page size us Letter S<br>Sove                                                                                                    |                    | <ul> <li>Disable PDF document outline (TOC)</li> </ul>     |                                    |
| E 2013 Premier Heart, LLC I Version 2.1.1 I Privacy Policy                                                                                                    |                    | Page size US Letter 😳                                      |                                    |
| Help<br>© 2013 Premier Heart, LLC I Version 2.1.1 I Privacy Policy                                                                                                    |                    | Save                                                       |                                    |
| © 2013 Premier Heart, LLC I Version 2.1.1   Privacy Policy                                                                                                    |                    |                                                            | Help                               |
|                                                                                                    |                    | © 2013 Premier Heart, LLC I Version 2.1.1   Privacy Policy |                                    |
|                                                                                                    |                    |                                                            |                                    |
|                                                                                                    |                    |                                                            |                                    |
|                                                                                                    |                    |                                                            |                                    |
|                                                                                                    |                    |                                                            |                                    |
|                                                                                                    |                    |                                                            |                                    |
|                                                                                                    |                    |                                                            |                                    |
|                                                                                                    |                    |                                                            |                                    |
|                                                                                                    |                    |                                                            |                                    |

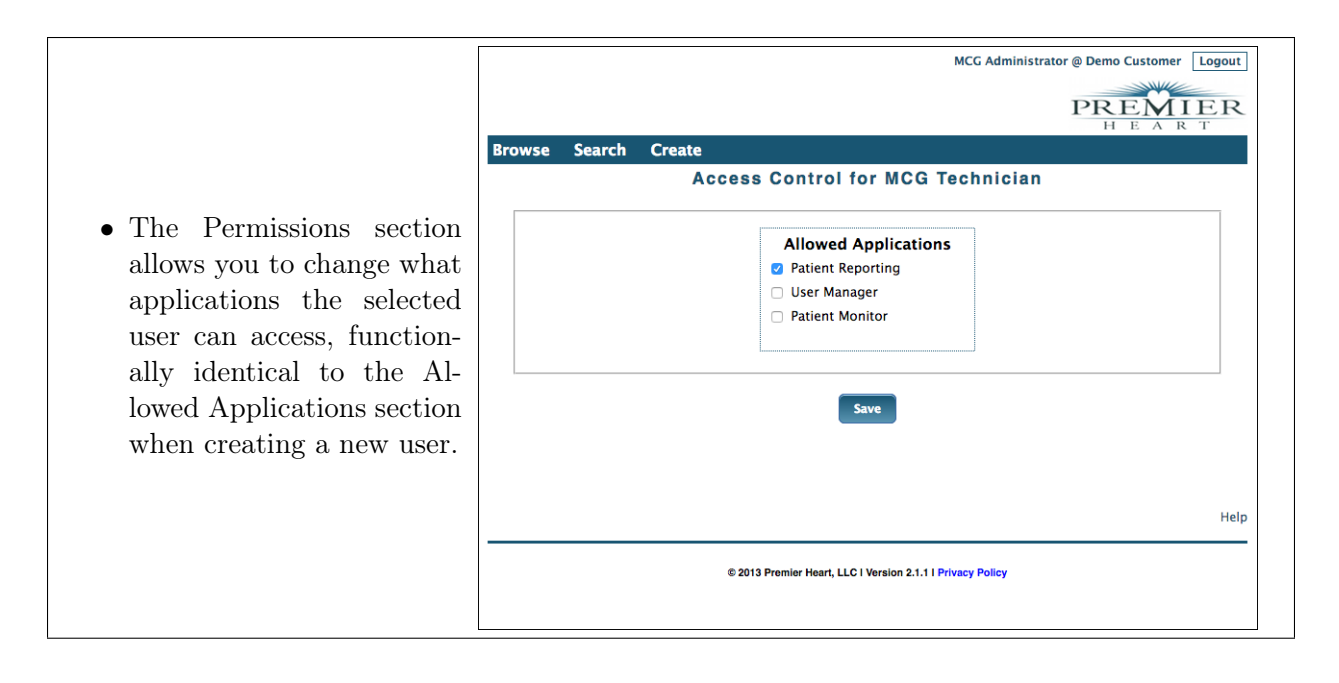

MCG Administrator @ Demo Customer Logout PREMIER • The Change Password sec-Browse Search Create Change Password for MCG Technician tion allows you to change the password of the user, New password: in case they happen to for-Confirm password: Passwords must be 8 or more characters and must contain a digit, an uppercase letter, and a lowercase letter. get their own or wish to change it to a new one. Save Please follow the instructions on the bottom of the Help box to know how to create © 2013 Premier Heart, LLC I Version 2.1.1 | Privacy Policy a secure password.

## 2 Field Unit Administration

## 2.1 Field Unit Management

Your initial MCG User(s) are considered administrators until otherwise edited, as are all users added to the field unit after redeployment.

#### 2.1.1 Create Users

• Log into the Clinical Client as an Administrator then click "Manage Users" on the bottom right corner of the screen under Administration, or by clicking the Admin option on the top left corner of the screen and selecting "Manage Users".

| Activities 🤤inical_client 🔻      | Fri 12:25                           |   |   | ⊈ 4¢ O          | ۲   |
|----------------------------------|-------------------------------------|---|---|-----------------|-----|
|                                  | MultiPhase Analysis Client          |   |   |                 | ×   |
| le Patient Plugins Admin Options |                                     |   |   |                 |     |
| 🛸 44 i 📃 🖸 🛛 😹                   | • · · · · · · · · · · · · · · · · · |   |   |                 |     |
|                                  |                                     |   |   |                 | ^   |
|                                  |                                     |   |   |                 |     |
|                                  | MCG <sup>®</sup> Clinical Client    | _ |   |                 | 1   |
|                                  |                                     | - |   |                 |     |
|                                  |                                     |   |   |                 |     |
|                                  |                                     |   |   |                 |     |
|                                  | Login                               |   |   |                 |     |
|                                  | Username: Test User                 |   |   |                 |     |
|                                  | Password: Cancel                    |   |   |                 |     |
|                                  | View existing patients              |   |   |                 |     |
|                                  | ۵ <u>۳</u> ۵                        |   |   |                 |     |
|                                  |                                     |   |   |                 |     |
|                                  |                                     |   |   |                 |     |
|                                  |                                     |   |   |                 |     |
|                                  |                                     |   |   |                 |     |
|                                  |                                     |   |   | Administration  |     |
|                                  |                                     |   | 8 | Manage Users    | v   |
|                                  |                                     |   |   | No data sources | 2.0 |

|                                                                                                    | Activities     Client ▼     Fri 1/34     ♥ ◀, ♡ ▼       MultiPhase Analysis Client     =       Ele Parient Plugins Admin Options Window Help     =                                                                                                    |
|----------------------------------------------------------------------------------------------------|----------------------------------------------------------------------------------------------------|
| • The Clinical Client will<br>then display a window<br>showing the list of users<br>that currently exist on the<br>Field Unit. | MCG® Clinical Client         User Manager         Test User       Test User         Test User       Test User         Create a new patients         See Vew existing patients         Test User         Test User         Test User         Test User         Test User         Test User         Test User         Test User         Test User |

| a<br>Bi                                                                                                    | tivities unifical_client reprint 235 reprint 24 € 0 reprint 235 reprint 24 € 0 reprint 24 € 0 r |
|----------------------------------------------------------------------------------------------------|----------------------------------------------------------------------------------------------------|
| • Right click anywhere in<br>the window to open the<br>Context Menu and click<br>"New" to create a new user<br>for the field unit using the<br>New User Wizard. | MCG <sup>®</sup> Clinical Client<br>User Manager<br>Test User<br>De Operations<br>De Operations<br>De Operations<br>De Operations<br>De Operations<br>Test User<br>No data sources<br>No data sources                                                                                                    |

|                                                                   | Activities upinical_client v Fri 17:35 v 4 0 v<br>MultiPhase Analysis Client - |
|-------------------------------------------------------------------|--------------------------------------------------------------------------------|
|                                                                   | Ele Patient Plugins Admin Options Window Help                                  |
| • Enter a username and a                                          |                                                                                |
| display name in the Wiz-<br>ard for the new user, as              | New User Wizard User identity Enter a unique username to identify the user     |
| well as an email if they                                          | Username                                                                       |
| App.                                                              | Email:                                                                         |
| Note: All red fields are manda-<br>tory, and usernames and emails | Cancel Help < Back Next >                                                      |
| are case sensitive.                                               | Administration                                                                 |
|                                                                   |                                                                                |
|                                                                   | Test User 💄 🔋 No data sources 😝 0.9                                            |

|                                                                                                 | Activities     Splitcal_client     Fri 17:36     V       MultiPhase Analysis Client     -       Ele Batient Plugins Admin Options Window Help       Split All     -       Image: All     -       Image: All     -       Image: All     -       Image: All     -                                      |  |  |  |  |
|-------------------------------------------------------------------------------------------------|----------------------------------------------------------------------------------------------------|--|--|--|--|
| • Enter a password follow-<br>ing the password guide-<br>lines displayed in the User<br>Wizard. | New User Wizard         Set user password         Enter a login password for the user         Password:         Confirm Password:         Password Guidelines         Password a least one upper and lowercase letter.         Punctuation and spaces are allowed.         Cancel       Help< < Back |  |  |  |  |
|                                                                                                 | Administration<br>Manage Users<br>Test User  No data sources OD                                                                                                    |  |  |  |  |

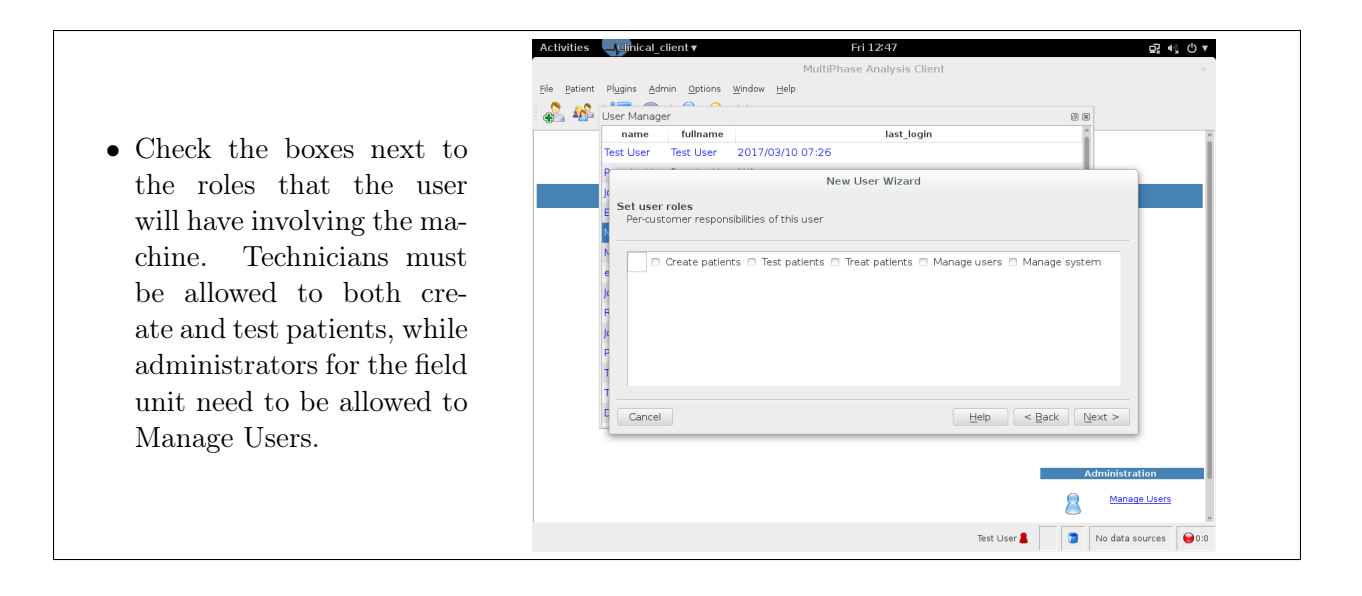

• The Wizard will show a summary of the new user before they are fully created, allowing the administrator to review the login name, the display name, the email associated with the user, as well as the user's roles/privileges. Hit Finish to confirm.

| Test Liser Test Liser 20        | last_login                               | 1 |
|---------------------------------|------------------------------------------|---|
| P                               | New Liser Wizard                         |   |
| Summary of new user             |                                          |   |
| Review the information be       | elow and press Finish to create the user |   |
| N test                          |                                          |   |
| e testing<br>test@ultratest.com |                                          |   |
| Roles:                          |                                          |   |
| J: • : Create patients, Te      | est patients,Manage users                |   |
| P                               |                                          |   |
| 1                               |                                          |   |
| Cancel                          | Help < Back Finish                       |   |
|                                 |                                          |   |
|                                 |                                          |   |

#### 2.1. FIELD UNIT MANAGEMENT

### 2.1.2 Edit Users

|                                                                                                    | Activities upplical_client       Fri 17:35                                                                                                    |
|----------------------------------------------------------------------------------------------------|----------------------------------------------------------------------------------------------------|
| • In the Manage Users<br>screen, right click the<br>user that is going to have<br>their information edited<br>to open the context menu,<br>then click "Edit". | Image     Image     Image |

- The clinical client will now display a window to allow the administrator to edit the username, the display name, the email, and the password associated with the user's account, along with allowing them to change what roles and priviliges they have access to.
- Once you are satisfied with the edits to the user, click "OK" to confirm the changes.

Please note: The Password changing function still follows the same security guidelines as the create user wizard.

| Pl <u>u</u> gins <u>A</u> dr | min Options Window Heli                           |                                     |                                                      |                                |
|------------------------------|---------------------------------------------------|-------------------------------------|------------------------------------------------------|--------------------------------|
|                              |                                                   | p                                   |                                                      |                                |
| Jser Manage                  | er<br>fullearme                                   | last lasin                          |                                                      | 8 8                            |
| name                         | Tuinane                                           | Details for yoar 'Test'             |                                                      |                                |
|                              |                                                   | Details for user fest               |                                                      |                                |
| Username:                    | Test                                              |                                     | Char                                                 | ge <u>P</u> assword            |
| Full Name:                   | Test                                              |                                     |                                                      |                                |
| Email:                       |                                                   |                                     |                                                      |                                |
| € (                          | Create patients 🥥 Test pa                         | itients 🗭 Treat patients 🐨 Manage . | users 🐨 Manage sy                                    | rstem                          |
|                              | Create patients 🐨 Test pa                         | tlents 🐨 Treat patients 🐨 Manage    | users <table-cell> Manage sy</table-cell>            | ustern OK                      |
|                              | Create patients 🐨 Test pa                         | tients 🐨 Treat patients 🐨 Manage    | users <table-cell> Manage sy<br/>Gancel</table-cell> | estem                          |
|                              | Greate patients 🧟 Test pa                         | tients 🐨 Treat patients 🐨 Manage    | users 🗭 Manage sy<br>Cancel                          | OK                             |
|                              | Greate patients <table-cell> Test pa</table-cell> | tients 🗑 Treat patients 🗑 Manage    | users 🐨 Menage sy<br>Cancel                          | nstern<br>QK<br>Moministration |
|                              | Greate patients 🧟 Test pa                         | tients 🗑 Treat patients 🗑 Manage    | users @ Manage sy<br>Cancel                          | stem                           |
|                              | Create patients <table-cell> Test pa</table-cell> | atients 🗑 Treat patients 🐨 Manage   | users I Manage sy<br>Cancel                          | Administration                 |

#### 2.1. FIELD UNIT MANAGEMENT

### 2.1.3 Delete Users

|                                                                                                    | Activities United_client ▼ Fri 17:35 😤 4 🖉 ♥                                                                                                    |
|----------------------------------------------------------------------------------------------------|----------------------------------------------------------------------------------------------------|
|                                                                                                    | MultiPhase Analysis Client ×                                                                                                    |
|                                                                                                    | <u>File Patient Plugins Admin Options Window H</u> elp                                                                                                    |
|                                                                                                    | 🔒 🍰 🔚 🗿 📕 🎥 🛛 🕫 📖                                                                                                    |
| • In the Manage users<br>screen, right click the user<br>that is to be deleted to<br>open the context menu<br>and click "delete" | MCG® Clinical Client<br>User Manager<br>Fest User<br>New Last Jogin<br>Edit<br>Dervolar H<br>Edit<br>DB Operations<br>Veositing patients<br>Manage Lases<br>Test User<br>No data sources<br>No data sources<br>No data sources<br>No data sources<br>No data sources |

|                               | Activities Initial_client Tri 1251               |
|-------------------------------|--------------------------------------------------|
|                               | File Patient Plugins Admin Options Window Help   |
|                               | name fullname last_login Test N/A Confirm Delete |
|                               | Delete Test? This cannot be undone.              |
| • This will open up a confir- |                                                  |
| sure, click "Yes" to confirm  | Crate a new patient                              |
| the deletion of the user.     | and the existing patients                        |
|                               |                                                  |
|                               | Administration                                   |
|                               | Annage Users                                     |
|                               | Test User 💄 🛛 🧊 No data sources 😝 0:0            |

## 2.2 Network Connection Management

- To set up your field unit's network connection, click the network icon on the top right corner of the screen.
- From there you can either select a wifi network to connect to as you would any other PC, or simply plug an ethernet cord into the device and verify its connection there.
- Bear in mind: A connection is required for a test to be submitted for analysis, and once connected, the device will automatically begin sending test data.

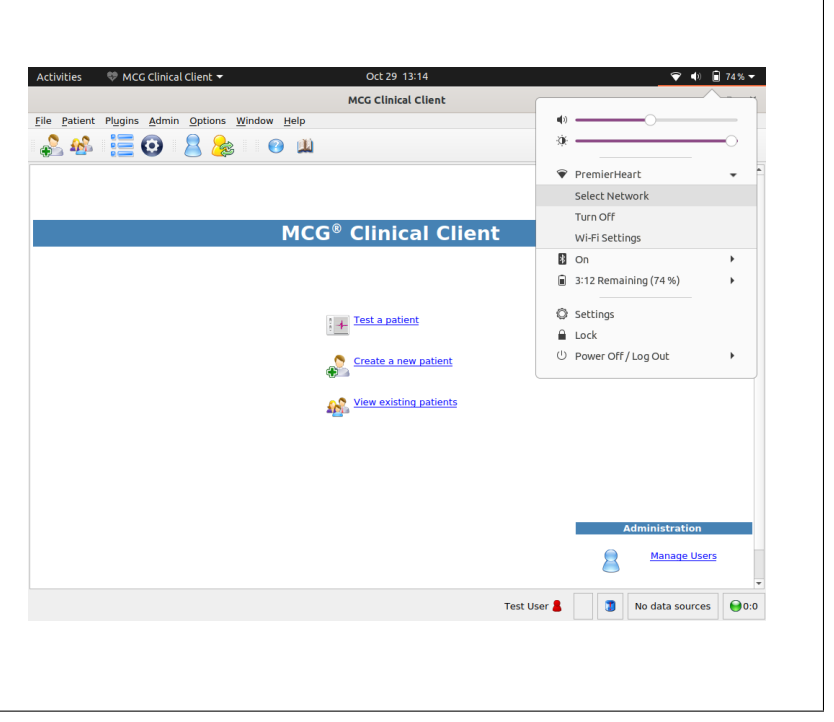

#### 2.2.1 Wired Network Setup

The MCG Field Unit is configured to operate in "roaming" (DHCP) mode at the factory – under normal circumstances you simply need to connect an Ethernet cable to the system and your network connection will be automatically detected and enabled. If the network is not automatically detected, click on the network utility icon and select "Wired Network" to attempt to acquire an IP address

#### 2.2.2 Wireless Network Setup

Premier Heart has designed the MCG field unit to handle a wide variety of WiFi 802.11 networks. If your MCG unit is equipped with wireless capability wireless networks will be listed when you click on the network utility icon. Select your network from the list.

If your wireless network does not broadcast its SSID you may manually enter the SSID and other required information by selecting "Network Settings", selecting the wireless interface, and choosing "Other..." from the list of network names.

#### IMPORTANT

Wireless Networking must be deactivated while testing patients to prevent possible interference from the WiFi transmitter in the MCG system. You may deactivate wireless networking by using the virtual switch which is displayed when you click on the Network Settings icon, or by activating the RF kill switch if that feature is installed on your device.

#### 2.2.3 Other Network Connections

In addition to the standard wired/wireless networking options above the MCG field unit is capable of connecting to networks via dial up modem(PPP dial up) and GPRS/UMTS("Cellular Modem") connectivity.

Please Note

Premier Heart does not officially support these connection methods. They are documented here for informational purposes only.

#### 2.2.4 Manual Network Configuration

Please Note

Contact your local network administrator before modifying these settings. Incorrect network configuration settings may render your MCG system non-functional.

Under normal circumstances MCG systems will work with most networks without requiring any modification to the default network settings, however some sites may require static or customized network configuration. For these situations you may select the "Network Settings" menu item, choose the interface you wish to modify, and click "Options..." to bring up the manual network configuration screen.

Your network administrator will be able to supply the required information for manual configuration.

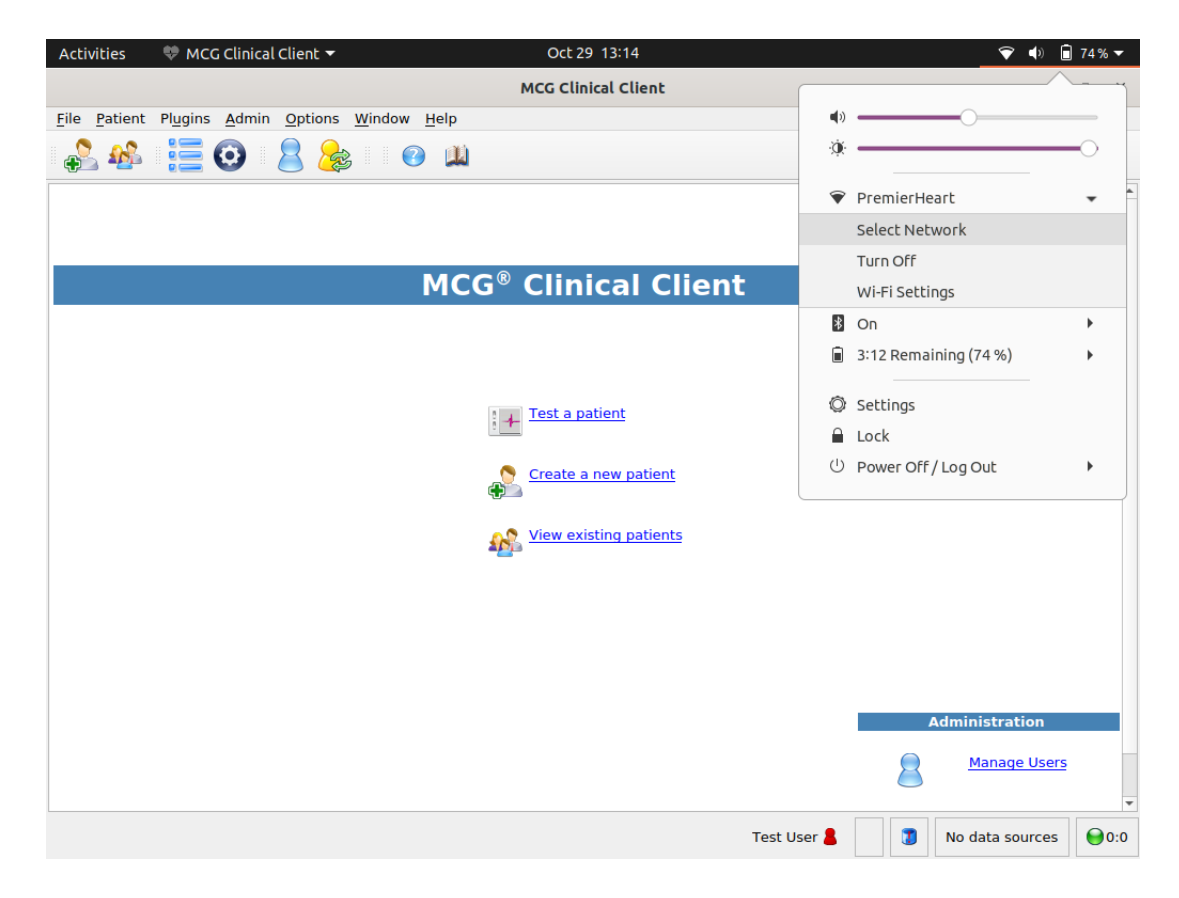

Figure 2.1: Manual Network Configuration screen

#### 2.2. NETWORK CONNECTION MANAGEMENT

- A quick way to determine if your MCG has an internet connection is by verifying whether the circle at the bottom right hand corner of the clinical client is green.
- Once your tests have been sent, a patient's results can be retrieved usually up to 30 minutes after the test has been sent via any device capable of accessing the webapp at app.premierheart.com

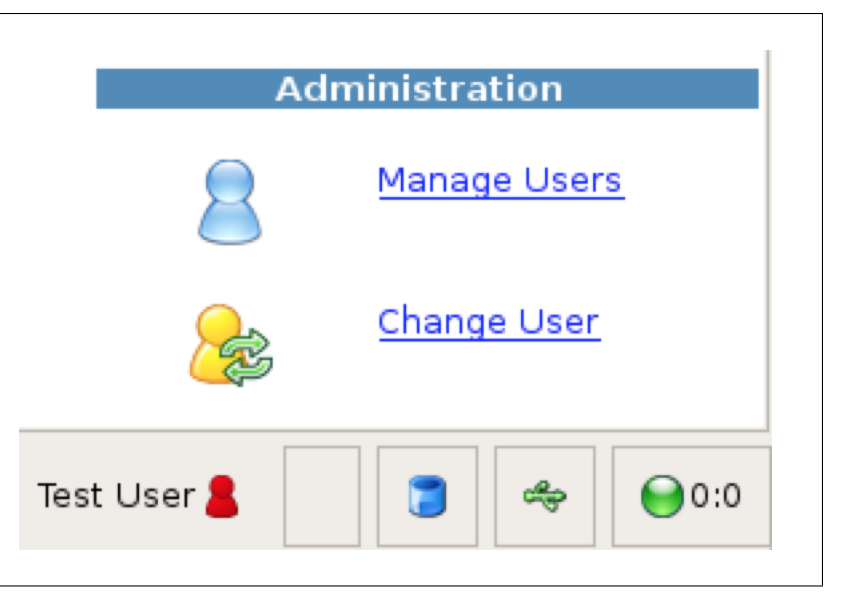

## 2.3 System Management

- Premier Heart provides quick access to some commonly used applications and diagnostic tools using a toolbar on the side of the home screen beneath the clinical client
  - The Network Test
     Tool allows you to determine whether your
     system has a suitable internet connection for transmitting
     MCG data.
  - The Remote Assistance application allows Premier Heart to acess your MCG device remotely to trouble shoot possible issues you may be faced with while testing.
  - The Firefox Web Browser allows you to log into our webapp via the field unit to view reports.

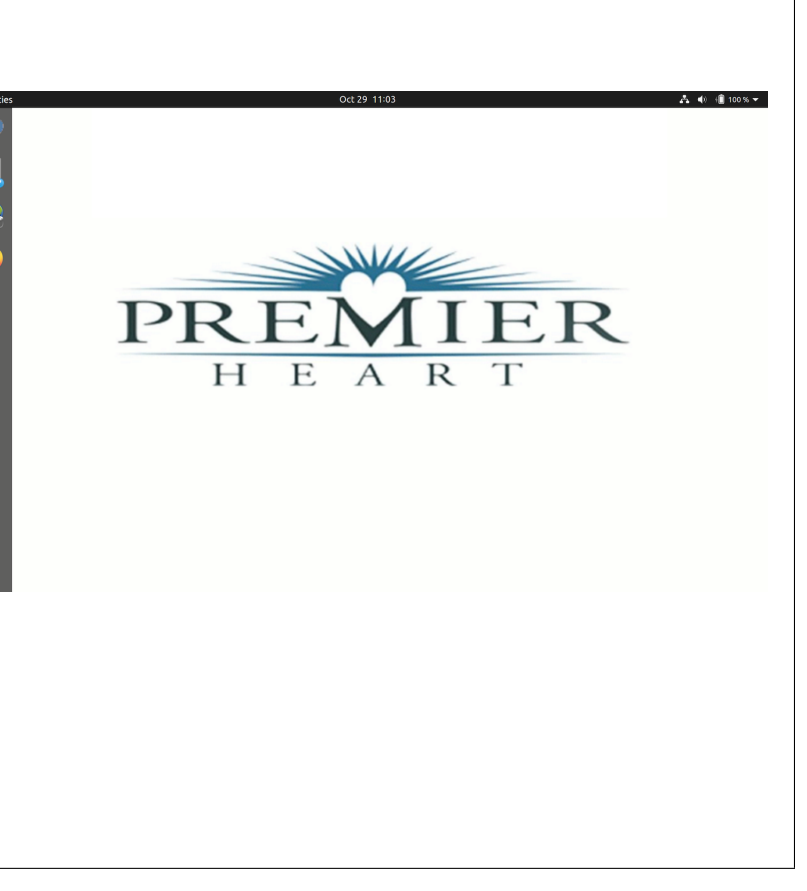

- The "Show Applications" button on the bottom left of the homescreen opens a menu that displays a number of helpful tools. Those of particular relevance include:
  - System Settings -Used to access functions such as date and time, display management, and so on.
  - Download Updates
  - Database Maintenance (use only when directed by Premier Heart)
  - System Integrity check (use only when directed by Premier Heart)
  - Configuration Reset (use only when directed by Premier Heart)
  - And the other applications already accessible on the toolbar on the home screen

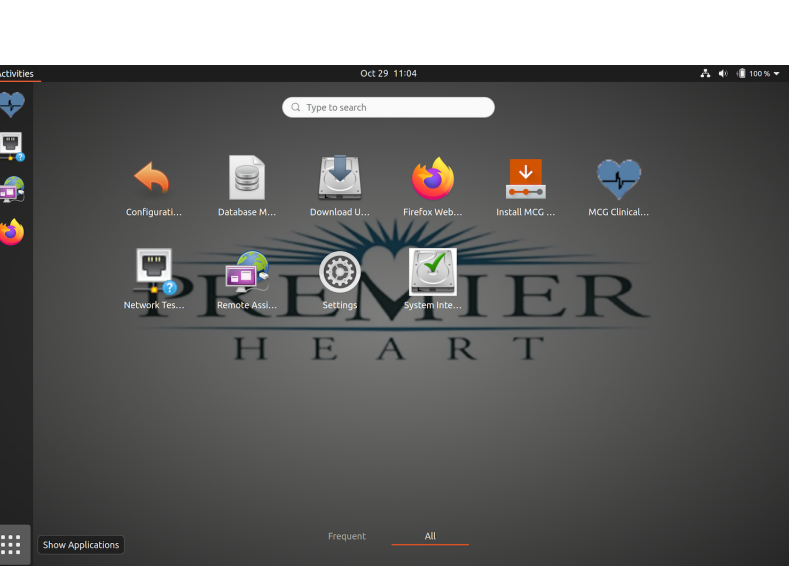

## 2.4 Mouse and Keyboard Customization

Options such as key repeat rate, mouse movement speed, and double-click speed may be set from the System Settings application. The default settings are suitable for most users, however feel free to adjust them as necessary to suit your requirements.

#### 2.4.1 Date and Time

Premier Heart will configure your MCG system with an appropriate time zone based on the information you provided when you purchased the system. If you wish to change the time zone you may do so by clicking "Show Applications" on the bottom left corner of the homescreen, clicking the "Settings" application, and navigating to the Date and Time Menu

As shipped all MCG systems are configured to use Network Time Protocol (NTP) to synchronize their clocks automatically when connected to the internet. If your system is unable to reach the default NTP servers, you must update the system time manually

## 2.5 Software Updates

From time to time Premier Heart will issue software updates which introduce new features, improve the functionality of the MCG system, or correct issues noted by our users. The MCG field unit includes an automatic update system which can download and install these updates as they become available.

Updates can also be downloaded manually using the "Download Updates" application, which can be found by clicking the "show applications" button on the bottom left corner of the screen, and finding the application on the list. Update Release Notes will be displayed prior to downloading any update package from the server. These release notes must be reviewed to ensure you are aware of any functionality changes which may occur as a result of the software update.

| Release notes                                                                                                    | 8  |
|----------------------------------------------------------------------------------------------------|----|
| 2014022001                                                                                                    |    |
| MCG Clinical Client 2.1.4 - 2014022001<br>This is a patch release for the MCG Clinical Client<br>Updates include<br>- Correct a core operating system issue that may<br>prevent bug reports from being submitted to<br>Premier Heart.<br>- Fix an issue that could cause the network test<br>tool to hang on non-compliant networks.<br>- Sessions now default to 5 tests<br>Cancel | OK |
| MCG Updates                                                                                                    |    |
| Downloading: eleting fi/usr/share/ri/1.9.1/system/Net/POP3/delete_all-i.ri                                                                                                    | OK |

Figure 2.2: Update Utility - Release Notes and Download Progress screens

To ensure uninterrupted availability of the MCG diagnostic services updates absolutely must be installed as soon as possible. In cases where an update is necessary to insure clinical integrity or the security of patient data Premier Heart will make every effort to notify all users as quickly as possible, and may disable the ability to upload data from systems running older versions of the

#### 2.6. CLINICAL CLIENT ADMINISTRATION

MCG operating system and Clinical Client in order to ensure the integrity of the diagnostic data.

Once the download is complete, the update window should say "Update Ready, Please Reboot", at which point you would shut down the field unit, turn it back on, and wait for it to complete the installation process.

## 2.6 Clinical Client Administration

• As a user, you can access a preference window to change specific aspects of your interface, the localization of your field unit's date, time, weight, and height units, along with patient testing settings by clicking Options on the top left corner of the clinical client's window, and clicking User Preferences

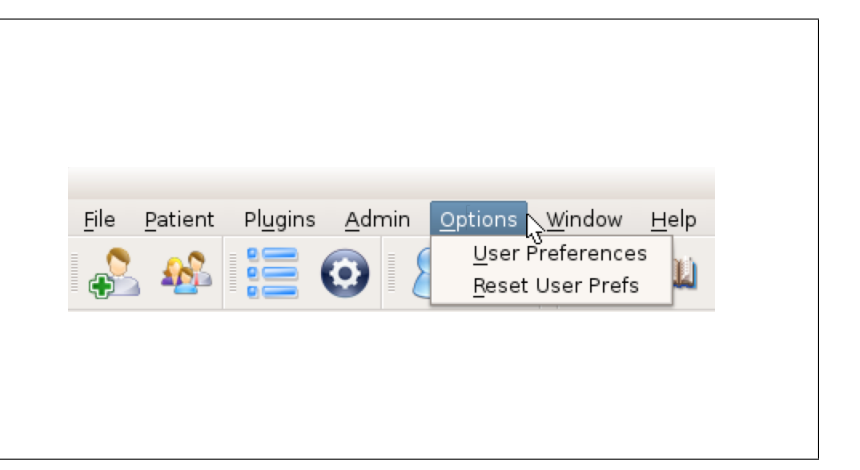

|                              | Applications 👻 💖 MCG Clinic    | al Client ▼ Thu Sep 13, 12<br>MultiPhase Analysi | 2:04<br>is Client |                |
|------------------------------|--------------------------------|--------------------------------------------------|-------------------|----------------|
|                              | File Patient Plugins Admin Opt | ions <u>W</u> indow <u>H</u> elp                 |                   |                |
|                              | 🝰 🦀 🔚 🗿 🙎                      | 🏡 📀 📖                                            |                   |                |
|                              |                                | User Preferen                                    | ices 🛞            |                |
|                              |                                | Interface Localization Patient Testing           |                   |                |
|                              |                                | L3                                               | MMM/dd            |                |
|                              |                                | Time Formati                                     | bhimm             |                |
|                              |                                | Time Format:                                     | THEMIN -          |                |
| • Vou can change the date    |                                |                                                  |                   |                |
| • You can change the date    |                                |                                                  |                   |                |
| and time format to match     |                                |                                                  |                   |                |
|                              |                                |                                                  |                   |                |
| your desired specifications, |                                |                                                  |                   |                |
|                              |                                |                                                  |                   |                |
| as well as change the units  |                                |                                                  |                   |                |
| used for height and weight   |                                | Units                                            |                   |                |
| used for height and weight.  |                                | Matria                                           | (Importal         |                |
|                              |                                | · Meric                                          | O jinpenai        |                |
|                              |                                | Halp                                             |                   |                |
|                              |                                | Паф                                              |                   |                |
|                              |                                |                                                  |                   | Administration |
|                              |                                |                                                  |                   | Anage Users    |
|                              |                                |                                                  |                   | Change User    |
|                              |                                |                                                  |                   | <u>(</u>       |
|                              |                                |                                                  | Test User         | \$ 3 ↔ €0:0    |

|                                                                                                    | Applications ▼ ♥ MCG Clinical Client ▼ Thu Sep 13, 12:03 分 ▼ ♥ ♠ ▼ ▼ ♠ ■ ▼ |
|----------------------------------------------------------------------------------------------------|----------------------------------------------------------------------------|
|                                                                                                    | Fle Patient Plugins Admin Options Window Help                              |
| You can also change the<br>default values for the pur-<br>poses of the tests you per-<br>form, who the treating<br>physician is from the list of<br>the physicians on the field<br>unit as set by the adminis-<br>trator, as well as the num-<br>ber of tests you would pre-<br>fer to record per session. | User Preferences                                                           |
|                                                                                                    | Test User 🛔 🏮 🍫 <table-cell> 😔 0:0</table-cell>                            |

• There may also be times when you need to access the task manager. On the top left corner of the screen, if you click Admin, then Task Manager, you will be able to view the list of pending and failed tasks on the field unit at that time. You can also click the task manager icon, also pictured.

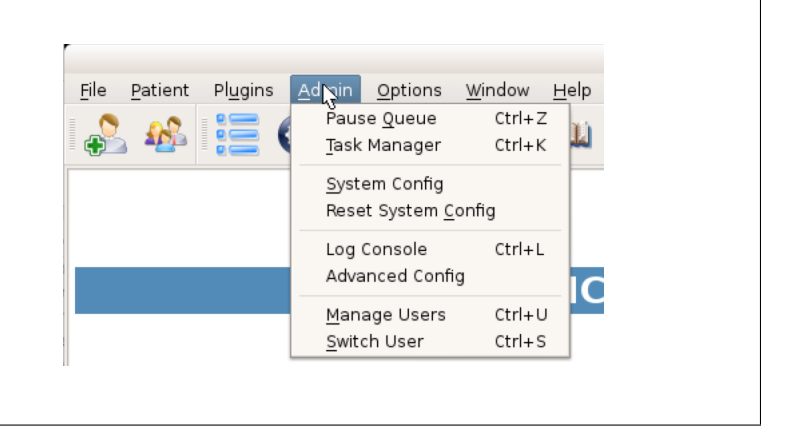

## 2.7 Clinical Client User Preferences

The MCG Clinical Client can be customized to suit your users typical workflows. These preferences are per-user, and can be set from the Options menu in the Clinical Client.

## 2.7.1 Interface Settings

| User Preferences                  | 8                         |  |  |  |
|-----------------------------------|---------------------------|--|--|--|
| Interface Localization Patient Te | sting                     |  |  |  |
| ✓ Confirm before exit             |                           |  |  |  |
| ✓ Confirm before <u>d</u> elete   |                           |  |  |  |
| Default search type: Contains     |                           |  |  |  |
| Name format Last, First M 🗘       |                           |  |  |  |
| Regex Mode                        |                           |  |  |  |
| <u>B</u> asic                     | O <u>E</u> xtended        |  |  |  |
| Startup Windows                   |                           |  |  |  |
| User List                         | Task Queue                |  |  |  |
| Group List                        | Log Console               |  |  |  |
| Patient List                      | Plugin Manager            |  |  |  |
| <u>H</u> elp                      | <u>O</u> K <u>C</u> ancel |  |  |  |

Figure 2.3: Clinical Client Interface Settings

- © 2022 Premier Heart, LLC -

The MCG Clinical Client's default Interface settings are shown in the image above.

From this preference panel you can disable some confirmation dialog boxes, alter the default Search type (used when searching for patients) and Patient Name format, and select which windows you would like the system to open when starting the clinical client.

If the Default search type is set to Regular Expressions (Regex) you may also choose between standard and extended regular expressions.

#### 2.7.2 Patient Testing Preferences

| User Pref          | erences      |                 |       | 8                        |
|--------------------|--------------|-----------------|-------|--------------------------|
| Interface          | Localization | Patient Testing |       |                          |
| Session de         | efaults      |                 |       |                          |
| Purpose:           |              |                 |       | Routine                  |
| Treating           | physician:   |                 | Annie | <b>\$</b>                |
| <u>B</u> illed to: |              |                 |       | <b></b>                  |
|                    |              |                 |       |                          |
|                    |              |                 |       |                          |
|                    |              |                 |       |                          |
|                    |              |                 |       |                          |
| Recording          |              |                 |       |                          |
| <u>M</u> ethod:    |              |                 |       | Session 💠                |
| Session t          | est count:   |                 |       | 3                        |
|                    |              |                 |       |                          |
| <u>H</u> elp       |              |                 | L     | <u>OK</u> <u>C</u> ancel |

Figure 2.4: Clinical Client Patient Testing Settings

— © 2022 Premier Heart, LLC —

The MCG Clinical Client defaults to Premier Heart's standard testing profile (Testing purpose is "Routine", default recording type is Session, and a Session consists of 3 Tests).

On this preference pane you can modify the default testing purpose, treating physician, and recording type (Session, Single-Test, or Continuous). You can also set the number of tests in a Session to a higher value if you desire (the minimum number of tests in a session is 3).

## 2.8 Clinical Client System Preferences

The MCG Clinical Client has a number of internal functions which can be configured by MCG users with the Manage System privilege (typically this is the first user on your system set up by Premier Heart). These settings can be modified by selecting System Config from the Admin menu in the Clinical Client.

## 2.9 International Support

Premier Heart has begun translating the MCG system into various languages. If you have requested a specific language and localization scheme your system will be shipped with that configuration from the factory.

If you would like to change the language or keyboard layout you may do so using the Region & Language application.

#### 2.9.1 Changing Language Settings

The MCG Clinical Client language is determined by the operating system language. To change the system language select the *Language* tab in the Region & Language tab of the Settings application. To changing or adding keyboard layouts can be done in the  $Input\ Sources$  section of the Region & Language tab.

To set date/time/currency/measurement formats select the *Formats* tab. (Note that Format settings are currently not used by the MCG Clinical Client application and must be set as described in 2.9.2).

You will need to reboot the MCG system for your changes to take effect.

| All Settings Keyboard Layout Langua  Formats Layouts System Select a display language (change will be applied next time you log in)  English English (Australia) English (Canada) English (New Zealand) English (United Kingdom) English (United States) French German (Germany) Italian Japanese Spanish + -                                         | eyboard Layout                                                                                            | 8 |
|----------------------------------------------------------------------------------------------------|----------------------------------------------------------------------------------------------------|---|
| Langua Formats Layouts System<br>Select a display language (change will be applied next time you log in)<br>English (Australia)<br>English (Australia)<br>English (Canada)<br>English (Canada)<br>English (New Zealand)<br>English (United Kingdom)<br>English (United States)<br>French<br>German (Germany)<br>Italian<br>Japanese<br>Spanish<br>+ - | I Settings Keyboard Layout                                                                                |   |
| English<br>English (Australia)<br>English (Canada)<br>English (New Zealand)<br>English (United Kingdom)<br>English (United States)<br>French<br>German (Germany)<br>Italian<br>Japanese<br>Spanish<br>+ -                                                                                                    | anguate Formats Layouts System<br>Select a display language (change will be applied next time you log in) |   |
| English (Australia)<br>English (Canada)<br>English (New Zealand)<br>English (United Kingdom)<br>English (United States)<br>French<br>German (Germany)<br>Italian<br>Japanese<br>Spanish<br>+ -                                                                                                    | English                                                                                                   |   |
| English (Canada)<br>English (New Zealand)<br>English (United Kingdom)<br>English (United States)<br>French<br>German (Germany)<br>Italian<br>Japanese<br>Spanish<br>+ -                                                                                                    | English (Australia)                                                                                       |   |
| English (New Zealand)<br>English (United Kingdom)<br>English (United States)<br>French<br>German (Germany)<br>Italian<br>Japanese<br>Spanish<br>+ -                                                                                                    | English (Canada)                                                                                          |   |
| English (United Kingdom)<br>English (United States)<br>French<br>German (Germany)<br>Italian<br>Japanese<br>Spanish<br>+ -                                                                                                    | English (New Zealand)                                                                                     |   |
| English (United States) French German (Germany) Italian Japanese Spanish + -                                                                                                    | English (United Kingdom)                                                                                  |   |
| French<br>German (Germany)<br>Italian<br>Japanese<br>Spanish<br>+ -                                                                                                    | English (United States)                                                                                   | Ξ |
| German (Germany)<br>Italian<br>Japanese<br>Spanish<br>+ -                                                                                                    | French                                                                                                    |   |
| Italian<br>Japanese<br>Spanish<br>+ -                                                                                                    | German (Germany)                                                                                          |   |
| Japanese<br>Spanish<br>+ -                                                                                                    | Italian                                                                                                   |   |
| Spanish -                                                                                                    | Japanese                                                                                                  |   |
| + -                                                                                                    | Spanish                                                                                                   | U |
|                                                                                                    | + -                                                                                                    |   |

Figure 2.5: Language Selection

Note that MCG systems will typically auto-detect keyboard layouts for Bluetooth and USB keyboards attached to the system.

#### 2.9.2 Changing Height and Weight Units

The MCG Clinical Client allows users to select whether they prefer to enter patient height and weight in metric units (cm & Kg) or imperial units (inches & pounds). To change this setting select *User Preferences* from the MCG client's Options menu and click on the *Localization* tab.

The MCG system stores all height and weight measurements in metric units internally. As a result there may be a slight rounding error when entering or viewing data in imperial units. This rounding error does not affect the diagnostic accuracy of the MCG system.

| User Preferences       |                 | 8                        |
|------------------------|-----------------|--------------------------|
| Interface Localization | Patient Testing |                          |
| <u>D</u> ate Format:   |                 | yyyy/MM/dd 🗢             |
| Time Format:           |                 | hh:mm 🗢                  |
|                        |                 |                          |
|                        |                 |                          |
|                        |                 |                          |
|                        |                 |                          |
|                        |                 |                          |
|                        |                 |                          |
| - Unite                |                 |                          |
| Metric                 |                 |                          |
| <u>eneric</u>          |                 | inhena                   |
| Help                   |                 | <u>O</u> K <u>Cancel</u> |

Figure 2.6: Height & Weight Units